## かんたんマニュアル [オンデマンド講義を視聴する]

Gakken

学研メディカルサポ・ スマートフォン・タブレット パソコンで視聴する場合 端末で視聴する場合 1. ログインする 1. ログインする https://gakken-meds.jp/ にアクセスし、右上の https://gakken-meds.jp/ にアクセスし、右上の 「ログイン」をクリック 「ログイン」をタップ 「学研メディカルサポート」 「学研メディカルサポート」 で検索してもOK 日ログイン で検索してもOK 利用ダイン エーザIDまたはMyログイン/ID ーザロまたはハロクインロ 例:ユーザID FGNS-CS-300-300003-3000) MYログインID F9876g300....」(各日で設定) 制:ユーザID FGNS-CS-301-3000007-3007」 MyログインID F9876g307...」(各日で設定) CO Instructures 0 e-5-0 89080 」 パソコン用 0 0 第四一日間・台湾東部で動く たかであり時間の世代ートします。 🚽 ログイン - ログイン G-BR-MRRPCRC Ø ログインの推奨ブラウザ ID・パスワードは半角文字! ID・パスワードは半角文字! ※ 大文字はShiftキーを ※ 大文字はShiftキーを 【Windowsの場合】 【macOSの場合】 ログインの推奨ブラウザ 押してから入力! 押しながら入力! Microsoft Edge · Safari 【iPhone、iPad】 【Androidの場合】 ・Safari ・Google Chrome Google Chrome · Google Chrome • Firefox Firefox ◆プライベート/シークレットモード ◆プライベート/シークレットモード 上記以外のブラウザは でのご使用はお控えください 最新の推奨閲覧環境は弊社 でのご使用はお控えください り (Yahoo!ブラウザなど)非推奨 Webサイトでご確認ください 2. テーマ目次を表示する 2.テーマ目次を表示する 余志 diat 3+ 0-----NAME AND ADDRESS OF MV0200\_感染対策(手指衛生・汚物処理) MV\_チェック動画ライプラリ 0000 NOR (1844-1966) 121.12 1 EF x 9 9 MMC 198703 INTERE | 2020/2020 1988/10 100 APT \* = 7-7-R \* 15年来が**ク加州口 すぶん** 第1日年期日 | 2020/2020 第2日代日 | 2020/2020 第2日代日 | 2020/2020 (\*)テーマの検索について MV\_チェック動画ライプラリ MV0200\_感染対策(手指衛生・汚物処 1 【Fエック加め】 単社場・林戸地の私港ズ 前代型第日 | 2020/20/20 7201型 | 00:00:02 テーマ検索 ホーム画面の「テーマ検索」で マ名/テーマコード:手指衛生 枝室 テーマ名の一部を検索して表示 検索結果、1件が表示されました コース名 テーマ名 された結果のリンク部を選択し MV\_チェック動画ライブラリ MV0200 / B てもテーマ目次を表示できます 3. オンデマンド講義を視聴する 3. オンデマンド講義を視聴する オンデマンド講義 映像+スライドで視聴する > Ø スライドのみで 最終受講日 | (未受講) <u>オンデマンド</u>講義 映像+スライドで みる 学習時間 | (栽 スライドのみで視聴する 視聴する 視聴する 1講義(約45分)のデータ量は映像+ チャプター スライドで「約150~250MB」です 表示OFF AA2101 SP バイタルサインから患者の現在と未来を見抜く チャプター AA2101\_SP\_バイタルサインから患者... 1.パイタルサインの意義 映像とスライド 映像とスライド ●Coma Scaleで標準化した評<mark>の表示幅調節</mark> の表示幅調節 意識レベル Coma Scaleで標準化した評価を > Glasgow Coma Scale (GCS) \*\*\* チャプター選択 Glasgow Coma Scale (GCS)
・ていねいな評価に有効 ていね 進捗バー、メニューを  $\square$ 0 ----チャプター選択 apar 4.患者の"いま"を押さえるパイタ Japan Coma Scale (JCS) 表示するには画面をタップ ・とっさの判断に有効 ٠ 音量/ミュート 映像とスライド ▶ ■ 講義映像をパソコン 再生/一時停止 않 🔳 ビ 画面で最大化表示 -----の配置変更 ᇮ 11 26:20 / 43:03 ξõξ 音声のオン/オフ C)0 26:05 / 43:0 88 🗔 🕸 R 一 映像とスライド の配置変更 音量調整は端末の 再生/一時停止 再生速度変更 音量ボタンで操作 থ্ট্য 進捗バーのつまみクリックで ※許可されている場合 再生速度変更 再生速度変更 ※許可されている場合 映像とスライドを再読み込み のみ利用可能 「終了」 ボタン のみ利用可能 「終了する」ボタン で視聴終了 で視聴終了 カテゴリキ :9号編系のフィジカルアセスメンド 第日本 :オンデマンド曲集 (約419) (像+スライドで スライドのみ 視聴する 視聴する 純視聴時間 ■純視聴時間(PC・スマートフォン合計時間) 講義動画の視聴履歴 講義動画の視聴履歴 は「純視聴時間 |参照 あなたの視聴時間: 00:42:44 は「純視聴時間」参照

必要に応じて週末の深夜時間帯にシステムメンテナンスを実施させていただく場合があります。 メンテナンス実施中はオンデマンド講義は視聴不可となります(テスト・資料ダウンロードはご利用いただけます)。